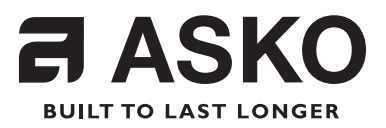

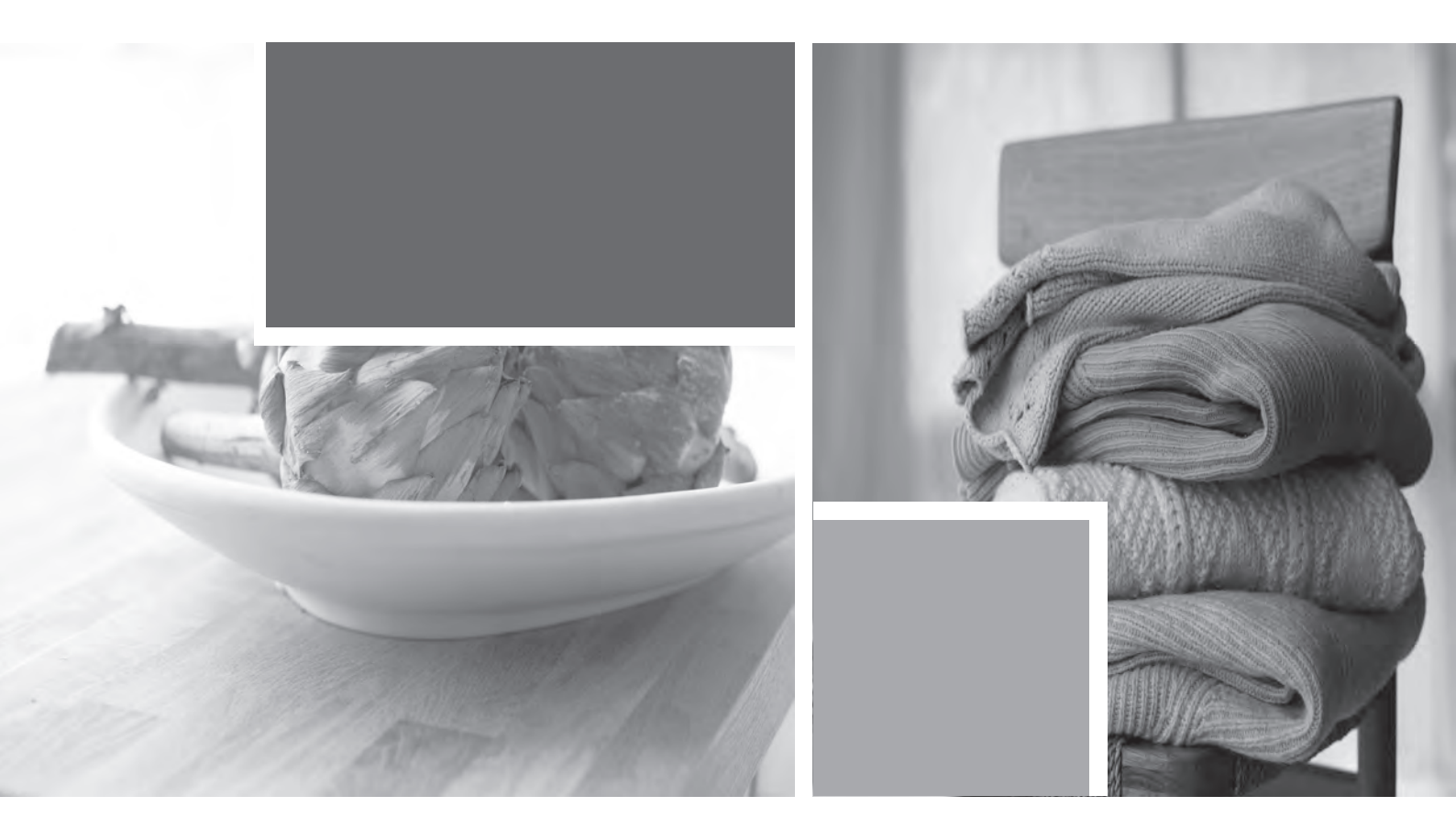

# Service manual:Tumble Dryers Type:TD60

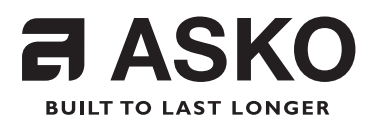

# Servicemanual

Type:TD60

| Contents                                                |   |
|---------------------------------------------------------|---|
| Updates                                                 |   |
| Introduction                                            |   |
| Product overview                                        | 5 |
| Programme selection, options and making settings TD60.3 |   |
| Programme selection TD60.3                              |   |
| Selecting Options TD60.3                                |   |
| Making settings TD60.3                                  |   |
| Programme selection, options and making settings TD60.2 |   |
| Select program and making options TD60.1                |   |
| Service menu TD60.3                                     |   |
| Service menu TD60.2                                     |   |
| Service menu TD60. I                                    |   |
| Fault indications TD60.3                                |   |
| Fault indications TD60.2                                |   |
| Fault indications TD60. I                               |   |
| Heater 2 activation TD60.3                              |   |
| Heater 2 activation TD60.2                              |   |
| Heater 2 activation TD60.1                              |   |
| Shop programme TD60.3                                   |   |
| Shop programme TD60.2 and TD60.1                        |   |
| Components and measurement values TD60                  |   |
| Technical data                                          |   |
| Wiring diagram TD60.3                                   |   |
| Wiring diagram TD60.2                                   |   |
| Wiring diagram TD60.1                                   |   |
| Rehanging the door                                      |   |
| Replacing panel                                         |   |
| Timerdiagram                                            |   |

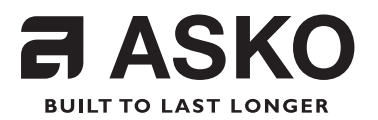

# Servicemanual

Type:TD60

This service manual describes tumble dryer type TD60 and is a supplement to the general service manual for the 600 series.

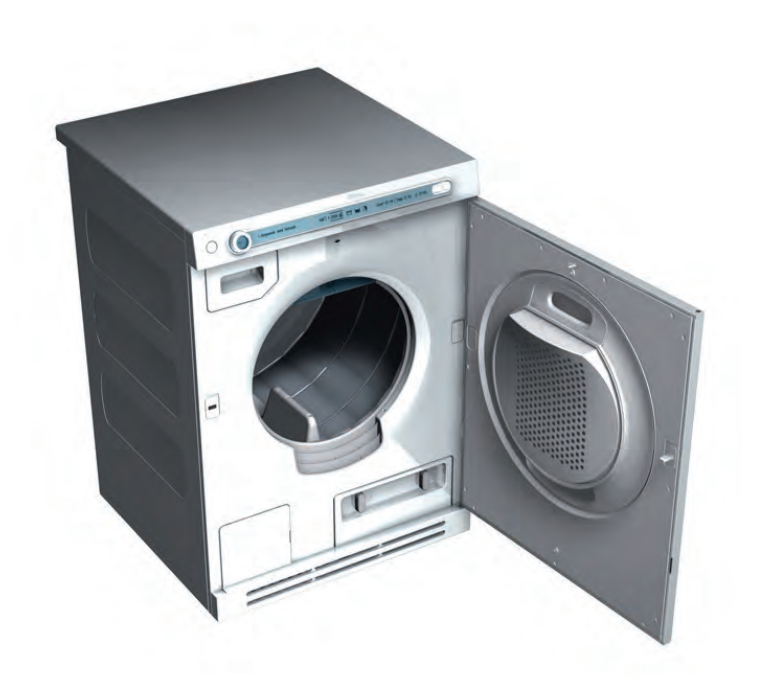

## Updates

| Revi-<br>sion | Date       | Description                                                                                                    | Signa-<br>ture |
|---------------|------------|----------------------------------------------------------------------------------------------------|----------------|
| 03            | 2007-11-27 | Updated the "Show room program" /Shop program with a description for machines manufactured week 737 and later. | BPA            |
| 04            | 2008-10-16 | Updated with TD60.2. TD60.3 added Jeans and Synthetics program                                                 | MW             |
| 05            | 2010-04-29 | Updated with TD60.1                                                                                            | MAS            |

#### Introduction

You are holding the service manual for TD60 type tumble dryers.

It should be easy to service a tumble dryer. It is important that you, as a service technician, are given the conditions to be able to carry out work in an efficient and satisfactory way. Our hope is that this service manual is a useful tool for your daily work.

The type designation can be found on the machine plate located by the door catch on the inside of the front plate. (see image below)

Asko Appliances AB SE-534 82 Vara Sweden

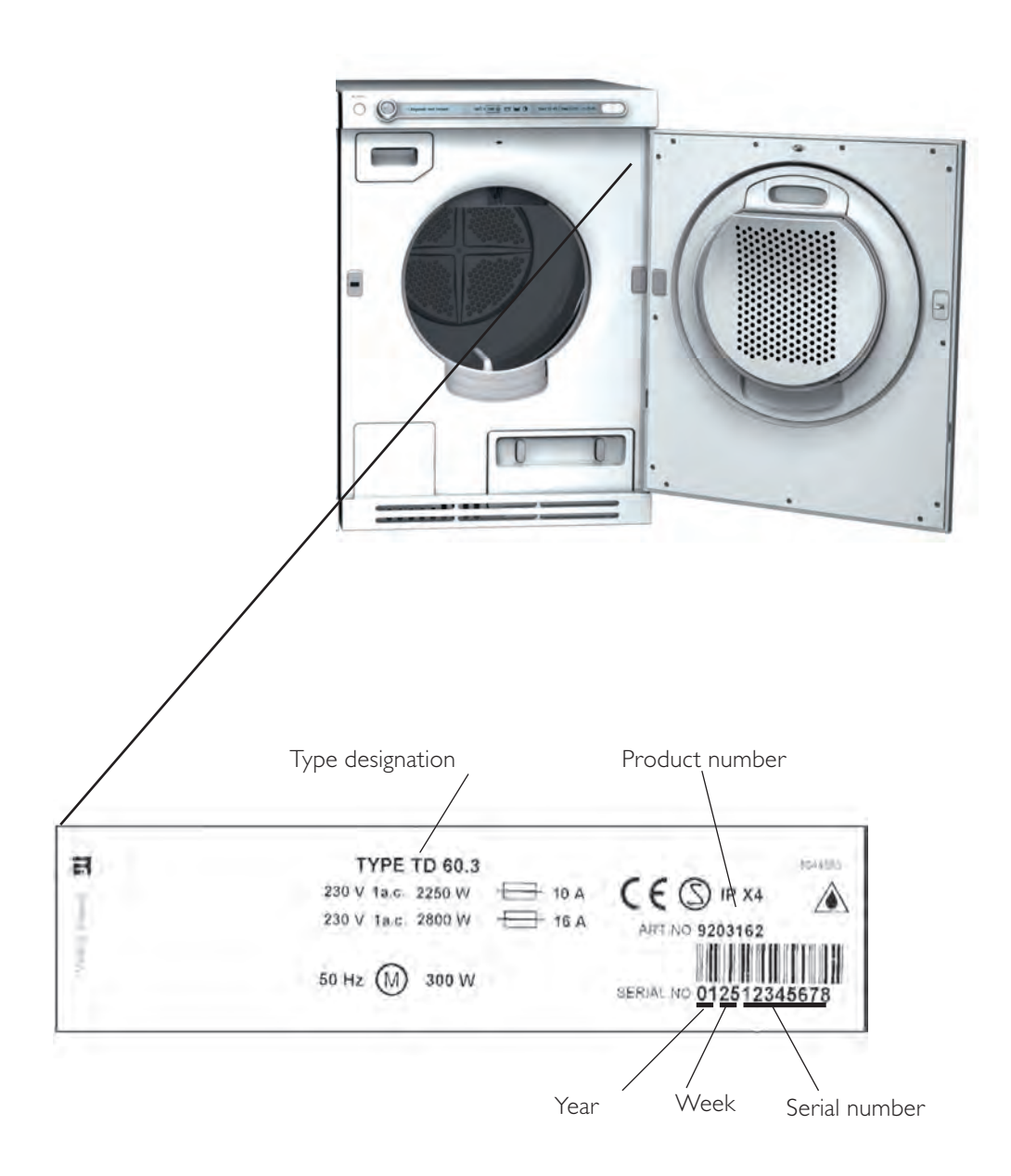

#### Product overview

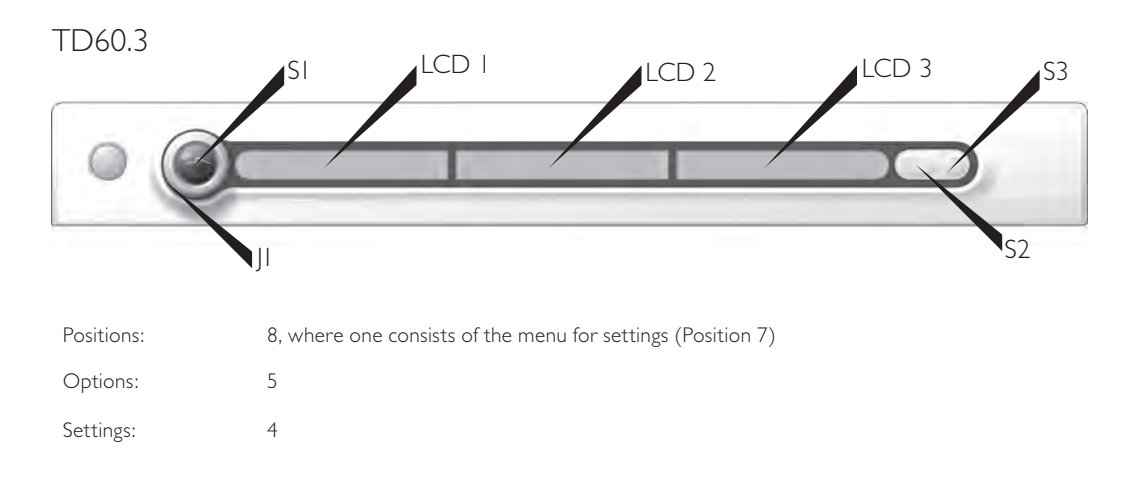

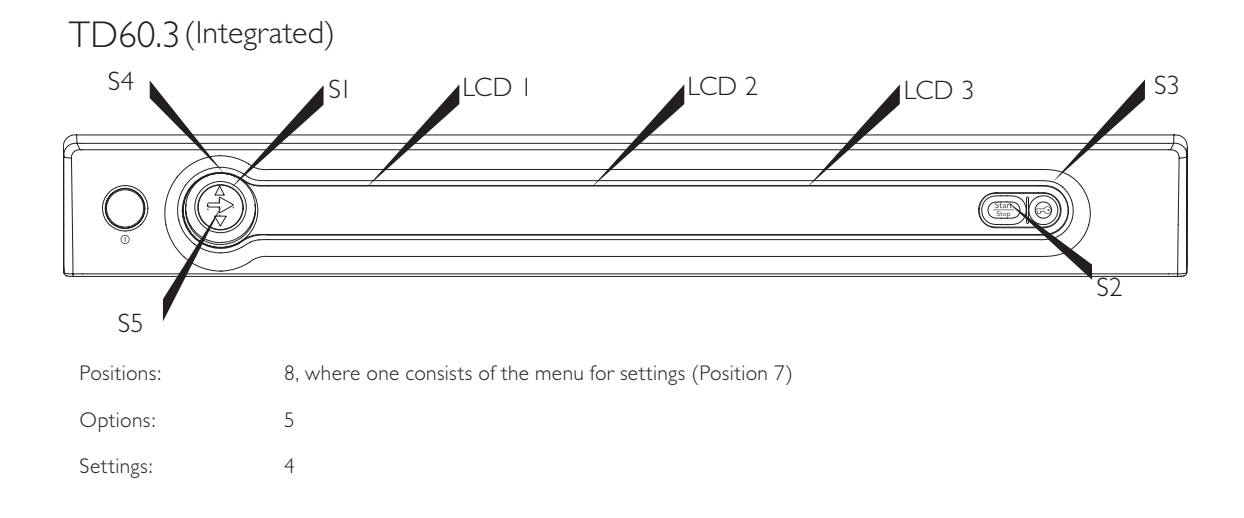

#### TD60.2

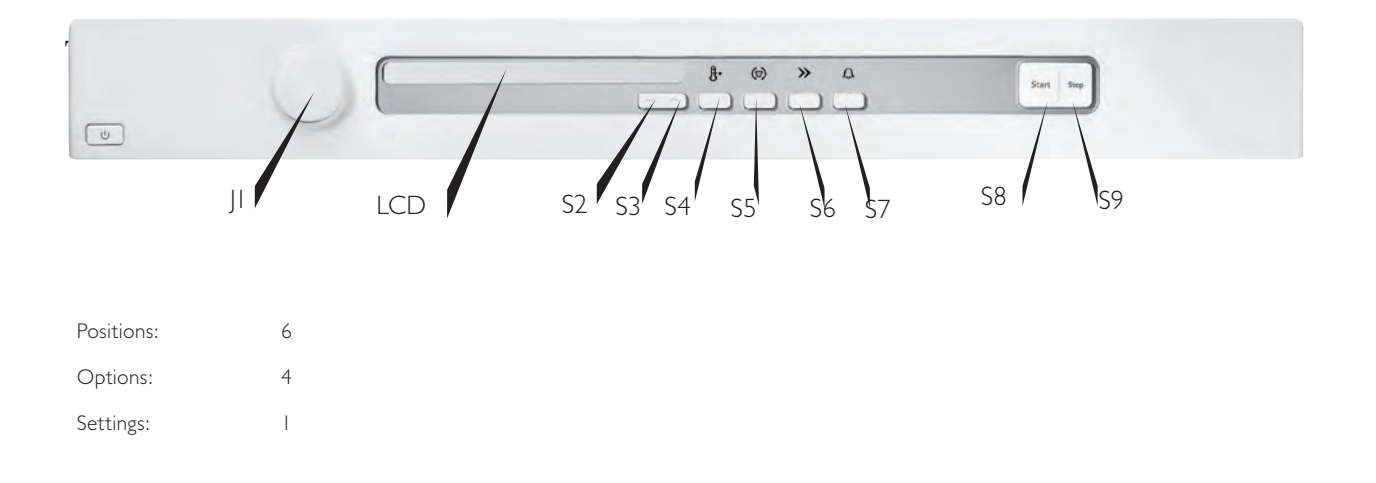

#### TD60.1, Panel type 1

| C         | Auto Dry<br>Auto Extra Dry<br>Timed Dry o | β*2°(⊙)≫<br>⊘∕⊙ | F38 Start Stop |
|-----------|-------------------------------------------|-----------------|----------------|
| Program:  | 6                                         |                 |                |
| Options:  | 4                                         |                 |                |
| Settings: | I                                         |                 |                |

#### TD60.1, Panel type 2

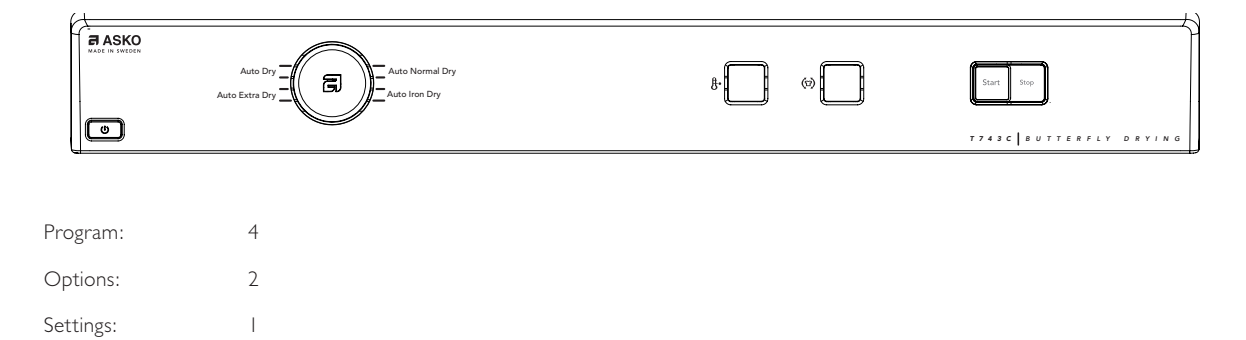

#### Programme table TD60

| Programmes          | Programmes Material Tempe- Max.<br>rature load<br>(kg) | Tempe-<br>rature | Max.<br>Ioad | Energy consump-<br>tion (kWh) |             | Programme time |     |
|---------------------|--------------------------------------------------------|------------------|--------------|-------------------------------|-------------|----------------|-----|
|                     |                                                        | 800<br>rpm       | 1600<br>rpm  | 800<br>rpm                    | 1600<br>rpm |                |     |
| Extra dry           | Cotton, linen                                          | Normal           | 7            | 5.4                           | 4.2         | 160            | 130 |
| Dry                 | Cotton, linen                                          | Normal           | 7            | 4.6                           | 3.6         | 140            | 110 |
| Normal dry*         | Cotton, linen                                          | Normal           | 7            | 4,3                           | 3,3         | 130            | 100 |
| Iron dry            | Cotton, linen                                          | Normal           | 7            | 3.5                           | 2.6         | 105            | 80  |
| Jeans               | Jeans, clothing with thick seams                       | Normal           | -            | -                             | -           | -              | -   |
| Synthetic           | Permanent press,<br>polyester/cotton                   | Low              | -            | -                             | -           | -              | -   |
| Timed dry           | All types                                              | Low              | -            | -                             | -           | -              | -   |
| Air fluff programme | All types                                              | Low              | -            | -                             | -           | -              | -   |

\* This programme has been tested in accordance with EN 611 21/95/13/EEC.

Here we present a few examples of the energy and time consumption of a few different programme settings. Consumption can vary according to room temperature, humidity, load, variations in the power supply and selected options.

The following apply for the specified consumption values: Temperature of intake air: 23°C Moisture content of intake air: 55% Drying temperature: Normal or low Heater output: 3000 W Programme selection, options and making settings TD60.3

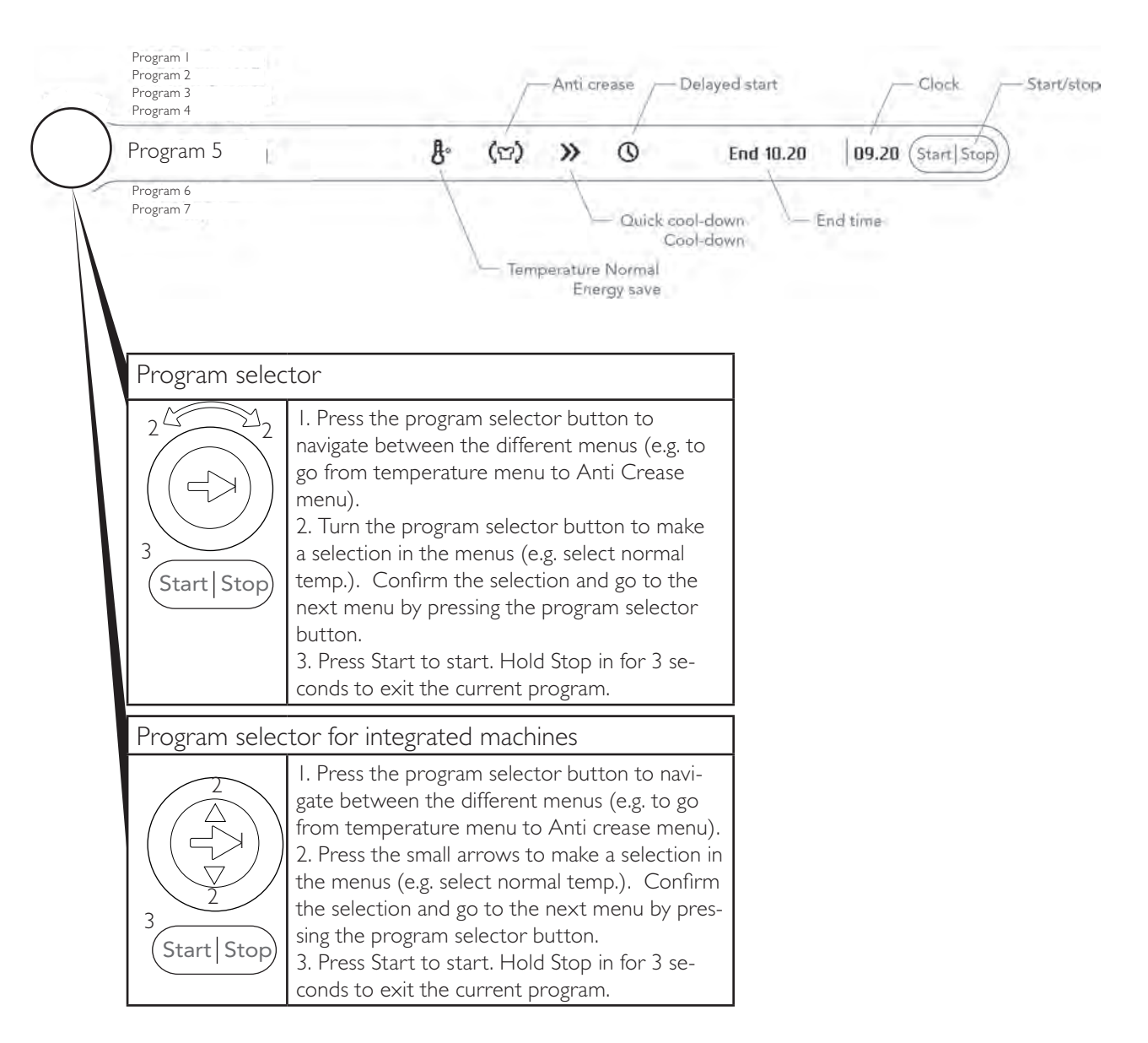

## Programme selection TD60.3

The programs are displayed in the order they occur in LCDI. All display text language versions are displayed.

| Press/<br>turn | Pos. | LCD I                                                                                                    | Comments/instructions                                                                                                    |
|----------------|------|----------------------------------------------------------------------------------------------------|----------------------------------------------------------------------------------------------------|
|                | Turn | on the main power supply                                                                                                    |                                                                                                    |
|                |      | Extra Dry, Heavy, Auto extra dry, Auto extra-<br>torrt, Ekstra tørt, Auto ekstra tørt, Erittäin kuiva,<br>Séchage intensif, Extra droog, Perfett. asc. autom.,<br>Secado pesado auto, Экстра сушка, Extratrocken               | This programme is for items that are particularly difficult to dry, e.g. jeans with very thick seams.                                                                                                    |
|                | 2    | Dry, Normal, Auto dry, Auto skåptorrt, Skabstørt,<br>Auto tørt, Kaappikuiva, Séchage armoire, Kast-<br>droog, Asc. da riporre autom., Sec. para armario<br>auto, Нормальная сушка, Schranktrocken                              | This programme shut off the heat once the load is dry but before<br>it is "bone-dry". The program on position 2 shuts off the heat<br>slightly later than the program on position 3. Use trial and error<br>to find out what works best. Use these programs when you want<br>items to be completely dry.                                                                                                    |
|                | 3    | Normal Dry, Delicate, Auto normal dry, Auto<br>normaltorrt, Normalt tørt, Auto nesten tørt,<br>Normaalikuiva, Séchage normal, Normaal droog,<br>Asciutto norm. autom., Secado liviano auto,<br>Деликатная сушка, Normaltrocken | This programme shut off the heat once the load is dry but before<br>it is "bone-dry". The program on position 3 shuts off the heat<br>slightly later than the program on position 4. Use trial and error<br>to find out what works best. Use these programs when you want<br>items to be completely dry.                                                                                                    |
|                | 4    | Iron Dry, Iron Dry, Auto Iron dry, Auto stryktorrt,<br>Strygetørt, Auto stryketørt, Silityskuiva, Repas-<br>sage, Strijkdroog, Asc. da stirare autom., Sec. para<br>plancha auto, Сушка ''под утюг'', Bügeltrocken             | This programme shuts off the heat once the load is just damp enough for ironing or pressing.                                                                                                    |
|                | 5    | Jeans, Jeans, Jeans, Denim, Jeans, Farkut, Jeans,<br>Jeans, Jeans, Vaqueros, Джинсы, Jeans                                                                                                    | Special designed programme for jeans and rough cotton with thick seams. Normal temperature which not can be changed                                                                                                    |
|                | 6    | Synthetic, Synthetics, Syntet, Syntetisk, Syntet, Syn-<br>teettiset, Synthétique, Synthetik, Sintetici, Sintético,<br>Синтетика, Synthetica                                                                                    | Special designed programme for delicate material. Low tempera-<br>ture which not can be changed                                                                                                    |
|                | 7    | Timed Dry, Timed Dry , Timed dry , Tidspro-<br>gram, Tidsprogram, Tidsprogram, Aikaohjelma,<br>Programme minute, Tijdprogramma, Progr. del<br>tempo , Prog. de secado, Сушка по времени,<br>Zeitprogramm                       | The programme length you choose depends on what you intend<br>to do with the items after drying them. Use trial and error to find<br>out what works best. When you use Timed dry to tumble-dry a<br>load of mixed fabrics, some of the garments may remain damp.<br>Tumble-dry any damp garments for a further 30 minutes or so<br>using the Timed dry program.<br>When using the Timed dry program, garments can become |
| 6              |      |                                                                                                    | "over-dry" if you have selected too long a drying time. This can<br>cause the items to shrink or crease and become rough. Synthetic<br>materials can also become charged with static electricity.<br>Set the number of minutes incrementally. The selected time is                                                                                                    |
|                | 8    | Air Fluff, Air Fluff , Revitalise, Luftningspro-<br>gram, Koldluftprogram, Kald luft, Tuuletus,<br>Ventilation, Ventileren, Arieggiamento, Aireado,<br>Проветривание, Lüften                                                   | shown on the display. Iry out different drying times.<br>Use the Revitalise programme when you just want to refresh, air<br>or soften up items Set the number of minutes incrementally. The<br>selected time is shown on the display. Try out different drying<br>times.                                                                                                    |
|                | 9    | Settings, Settings, Settings, Inställningar, Indstil-<br>linger, Instillinger, Asetukset, Réglage, Instellingen,<br>Impostazioni, Ajustes, Настройки, Einstellungen                                                            |                                                                                                    |
|                |      |                                                                                                    | Exits the programme menu and advances to options or the menu for Settings.                                                                                                    |

## Selecting Options TD60.3

The options are displayed in the order they occur in LCD2 and LCD3. All display text language versions are displayed.

| Press/                  | LCD 2     | LCD 3                                                                                                    | Comments/instructions                                                                                                    |
|-------------------------|-----------|----------------------------------------------------------------------------------------------------|----------------------------------------------------------------------------------------------------|
|                         | ₿°        | Temperature Normal, Tempera-<br>ture normal, Temperatur normal,<br>Temperatur normal, Temperatur<br>normal, Lämpötila normaali, Temp.<br>normal, Normale temperatuur, Temp.<br>normale, Temperatura normal, Hopм.<br>температура, Temp. normal         Temperature Low, Energy Save, Tem-<br>peratur låg, Temperatur lav, Tempera- | Two possible choises of temperature. Not avaliable for program at pro-<br>gramme 6 (''Air Fluff'')                                                                                                    |
|                         | <u></u> ይ | tur lav, Lämpötila matala, Temp. faible,<br>Lage temperatuur, Temp. bassa, Baja<br>temperatura, Низкая температура,<br>Temp. niedrig                                                                                                    |                                                                                                    |
| $(\bullet)$             |           |                                                                                                    |                                                                                                    |
|                         | (°°)      | Anti Wrinkle On, Anti crease On,<br>Skrynkelfritt På, Anti-krøl Til,<br>Antikrøll På, Rypistymisen esto<br>Päällä, Antifroissage On, Anti-kreuk<br>Aan, Antisgualcit. On, Antiarrugas<br>encendido, Против сминания Вкл,<br>Knitterschutz An                                                                                       | This is a useful feature if you cannot take the washing out as soon as the<br>tumble dryer has finished.<br>The function prevents the clothes from remaining in the same posi-<br>tion and becoming creased. The drum will rotate for three seconds per<br>minute for two hours once the drying program has finished                                                                                                    |
|                         | (7)       | Anti Wrinkle Off, Anti crease Off,<br>Skrynkelfritt Av, Anti-krøl Fra , Anti-<br>krøll Av , Rypistymisen esto Poissa,<br>Antifroissage Off, Anti-kreuk Uit,<br>Antisgualcit. Off, Antiarrugas apagado,<br>Против сминания Выкл., Knitter-<br>schutz Aus                                                                            | Not avaliable for programme at position 6 ("Air Fluff")                                                                                                    |
| $\textcircled{\bullet}$ |           |                                                                                                    |                                                                                                    |
| $\bigcirc$              | »         | Time saver, Tidsbesparing, Ekspres<br>tørring, Reduser programtid, Express,<br>Rapide, Tijdbesparing, Turbo Tiempo,<br>Ускоренная, Express                                                                                                    | The programme is shortened by about 12 minutes.<br>The option cannot be selected for the Air fluff program.                                                                                                    |
|                         | >>        | Time saver off, Tidsbesparing av, Eks-<br>pres tørring fra, Reduser programtid<br>av, Express poissa, Rapide off, Tijdbe-<br>sparing uit, Turbo off, Tiempo apagado,<br>Ускоренная Выкл., Express aus                                                                                                    | The option cannot be selected for the Air fluff program.                                                                                                    |
| $\textcircled{\bullet}$ |           |                                                                                                    |                                                                                                    |
|                         | 0         | Start, Start, Start, Start, Start, Start, Démarrer, Start, Avvio, Inicio, Старт, Start<br>(Option for all programmes except Timed<br>dry)                                                                                                    | Delayed start (when setting: "No Real time")         The start of the selected programme can be delayed for up to 24 hours (in half an hour intervals). The delay and program time is shown in the display.         Image: Image: I |

# Selecting Options TD60.3

| • | Start - Done, Start-End, Start-Done,<br>Start-Klar, Start-Færdig, Start-Ferdig,<br>Start-Valmis, Démarrer-Fin, Start-Fertig,<br>Avvio-Fine, Inicio-Fin, Старт-Конец, Start-<br>Gereed<br>(Option only for Timed dry) | Time program (when setting: "No Real time")         Desired programme time can be set. Selections up to 3 hours in units of 15 minutes can be made. The selected program time is shown in the display.         Image: Image: |
|---|----------------------------------------------------------------------------------------------------|----------------------------------------------------------------------------------------------------|
|   |                                                                                                    | <b>●</b> Start 15:54 Done 17:09   15:54                                                                                                    |

## Making settings TD60.3

The setting options below are shown in the order they occur in LCD2 (Position 7 under the program menu is, however, shown in LCD1). All display text language versions are displayed.

| Press/<br>turn | LCD 2                                                                                                    | Press/<br>turn | LCD3                                                                                                    | Comments/instructions                                                                                                    |
|----------------|----------------------------------------------------------------------------------------------------|----------------|----------------------------------------------------------------------------------------------------|----------------------------------------------------------------------------------------------------|
|                | Settings, Settings, Settings,<br>Inställningar, Indstillinger,<br>Innstillinger, Asetukset, Réglage,<br>Einstellungen, Impostazioni,<br>Ajustes, Настройки, Instellingen |                |                                                                                                    | In the programme menu: Scroll to program 9 (Settings)                                                                                                    |
|                | You will now enter the Settings m                                                                                                    | enu.           |                                                                                                    |                                                                                                    |
|                | Clock/Auto Start,   Clock,  <br>Klocka,   Ur,   Klokke,   Kello,  <br>Horloge,   Klok,   Orologio,                                                                       |                |                                                                                                    |                                                                                                    |
|                | Reloj, Часы, I Uhr                                                                                                    |                | 24hr Realtime, 24 Hour Clock, 24hr<br>Realtime, 24 timmarsvisning, 24 timers ur,<br>24t realtid, 24 h aika, Horloge 24 h, 24 Std.<br>Echtzeit, 24h Tempo reale, Reloj 24 horas,<br>Формат времени 24-ч., 24 uur weergave | Three O'clock is displayed as<br>"I5.00". Press SI to access a sub-<br>menu where you can set the cor-<br>rect current time. Press SI again<br>to store and exit the sub-menu. |
|                |                                                                                                    |                | I2hr Realtime, I2 Hour Clock, I2hr<br>Realtime, I2 timmarsvisning, I2 timers ur,<br>I2t realtid, I2 h aika, Horloge I2 h, I2 Std.<br>Echtzeit, I2h Tempo reale, Reloj I2 horas,<br>Формат времени I2-ч., I2 uur weergave | Three O'clock is displayed as<br>"03.00". Press SI to access a sub-<br>menu where you can set the cor-<br>rect current time. Press SI again<br>to store and exit the sub-menu. |
| $\bigcirc$     |                                                                                                    |                | No Real time, No Real Time, No Real time,<br>Ej realtid, Intet ur, Ingen realtid, Ei aikaa,<br>Pas d'horloge, Keine Echtzeit, No tempo<br>reale, Sin hora real, Время не установлено,<br>Geen tijdsweergave              | No Real Time. Press SI to return<br>to program menu.                                                                                                    |
|                |                                                                                                    |                | Saves the setting and returns to the program                                                                                                    | menu.                                                                                                    |
|                | 2 Buzzer Volume, 2 Audible<br>Volume, 2 Ljudsignal, 2 Lydsignal,<br>2 Lydsignal, 2 Hälytysääni,                                                                          |                |                                                                                                    |                                                                                                    |
|                | 2 Volume buzzer, 2 Volume<br>eindsignaal, 2 Volume allarme,<br>2 Volumen timbre, Громкость                                                                               |                | Off, Off, Off, Av, Fra, Av, Poissa, Off, Aus,<br>Off, apagado, Выкл., Uit                                                                                                    | No buzzer                                                                                                    |
|                | сигнала, 2 Tonsignal                                                                                                    |                | Low, Low, Low, Låg, Lav, Lav, Matala, Faible,<br>Niedrig, Bassa, Bajo, Низкая, Laag                                                                                                    | Buzzer that indicates the end of a program or error.                                                                                                    |
|                |                                                                                                    |                | Normal, Normal, Normal, Normal, Normal,<br>Normal, Normaali, Normal, Normal, Nor-<br>male, Normal, Нормальная, Normaal                                                                                                   | Buzzer that indicates the end of a program or error.                                                                                                    |
|                |                                                                                                    |                | High, High, High, Hög, Høj, Høy, Korkea,<br>Elevé, Hoch, Alta, Alto, вод, Hoog                                                                                                    | Buzzer that indicates the end of a program or error.                                                                                                    |
|                |                                                                                                    |                | Saves the setting and returns to the program                                                                                                    | menu.                                                                                                    |

# Making settings TD60.3

| Press/<br>turn        | LCD 2                                                                                                    | Press/<br>turn | LCD3                                                                      | Comments/instructions                                                                                                    |
|-----------------------|----------------------------------------------------------------------------------------------------|----------------|---------------------------------------------------------------------------|----------------------------------------------------------------------------------------------------|
|                       | 3 Language, 3 Language, 3 Språk,<br>3 Sprog, 3 Språk, 3 Kieli, 3 Lan-<br>gue, 3 Taal, 2 Lingua, 3 Idioma,                                       |                |                                                                           |                                                                                                    |
|                       | Язык, 3 Sprache                                                                                                    |                | US English                                                                |                                                                                                    |
|                       |                                                                                                    |                | AU English (default)                                                      |                                                                                                    |
|                       |                                                                                                    |                | Svenska                                                                   |                                                                                                    |
|                       |                                                                                                    |                | Dansk                                                                     |                                                                                                    |
|                       |                                                                                                    |                | Norsk                                                                     |                                                                                                    |
|                       |                                                                                                    |                | Suomi                                                                     |                                                                                                    |
|                       |                                                                                                    |                | Francais                                                                  |                                                                                                    |
|                       |                                                                                                    |                | Nederlands                                                                |                                                                                                    |
|                       |                                                                                                    |                | Italiano                                                                  |                                                                                                    |
| $\overline{\bigcirc}$ |                                                                                                    |                | Espanol                                                                   |                                                                                                    |
|                       |                                                                                                    |                | Русский                                                                   |                                                                                                    |
|                       |                                                                                                    |                | Deutsch                                                                   |                                                                                                    |
|                       |                                                                                                    |                | Saves the setting and returns to the program r                            | nenu.                                                                                                    |
|                       | 4 Child-safe, 4 Child-safe, 4<br>Barnsäker, 4 Børnesikker, 4 Bar-<br>nesikring, 4 Lapsilukko, 4 Sécu-                                           |                |                                                                           |                                                                                                    |
|                       | rité enfant, 4 Kindveilige, 4 Avvio<br>sicurezza, 4 Int. de seguridad, 4<br>Блокировка, 4 Kindersicherung                                       | Ô              | On, On, On, På, Til, På, Päällä, On, An, On,<br>encendido, Вкл., Aan      | If SI, S2, S3 or JI are pressed or<br>turned, Start S2 + SI must be<br>pressed to temporarily deactivate<br>the child-safe start (is deactivated<br>for 3 minutes after). |
|                       |                                                                                                    |                |                                                                           |                                                                                                    |
|                       |                                                                                                    |                | Off, Off, Off, Av, Fra, Av, Poissa, Off, Aus,<br>Off, apagado, Выкл., Uit | Setting deactivated.                                                                                                    |
|                       |                                                                                                    |                | Saves the setting and returns to the program n                            | nenu.                                                                                                    |
|                       | 5 Return, 5 Return, 5 Return, 5<br>Tillbaka, 5 Tilbage, 5 Tilbake, 5<br>Takaisin, 5 Retour, 5 Zurück,<br>5 Uscire, 5 Salir, 5 Назад, 5<br>Terug |                | Return to the program menu                                                |                                                                                                    |

# Programme selection, options and making settings TD60.2

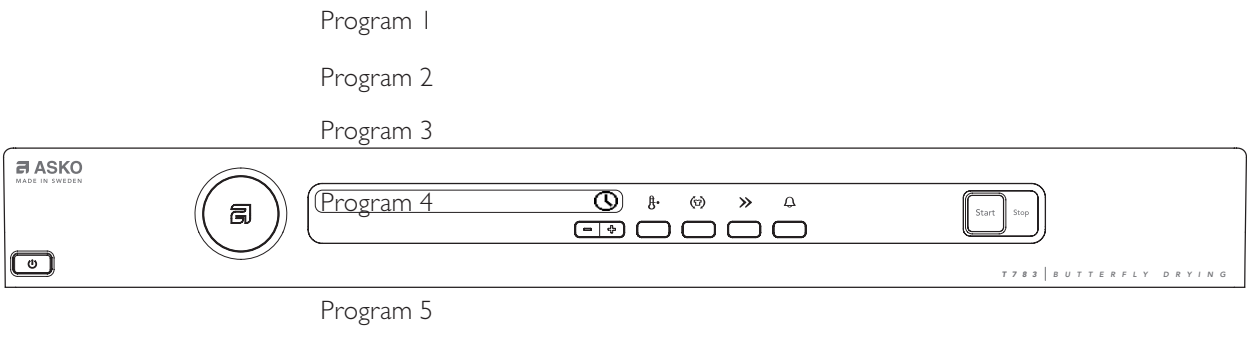

Program 6

| Press      | Options                                                                                                    | Comments/instructions                               |
|------------|----------------------------------------------------------------------------------------------------|-----------------------------------------------------|
| ₿<br>₽     | • Normal / low temperature                                                                                                    | Temperature<br>Two possible choises of temperature. |
| >>         | The programme is shortened by about 12 minutes.                                                                                                    | Time saver                                          |
| (ভ)        | • The drum will rotate for three seconds per<br>minute for two hours once the drying program has<br>finished                                                                                                    | Anti-crease                                         |
| $\bigcirc$ | • The start of the selected program can be delayed for up to 24 hours                                                                                                    | Delayed Start                                       |
| Ų          | Buzzer that indicates the end of a program or error.                                                                                                    | Audible Volume, Buzzer                              |
|            | Settings                                                                                                    | Comments/instructions                               |
|            | <ul> <li>Turn off the machine using the main power switch.</li> <li>Press Main power switch and Start/Stop button</li> <li>Turn the program selector and choose language.</li> <li>Press Start/Stop button to store.</li> </ul> | Language                                            |
|            | <ul> <li>Turn off the machine using the main power switch.</li> <li>Press + button and Temperature button</li> <li>Turn the program selector and choose on or off.</li> <li>Press Start/Stop button to store.</li> </ul>        | Child-safe                                          |

## Selecting programme and making options TD60.1

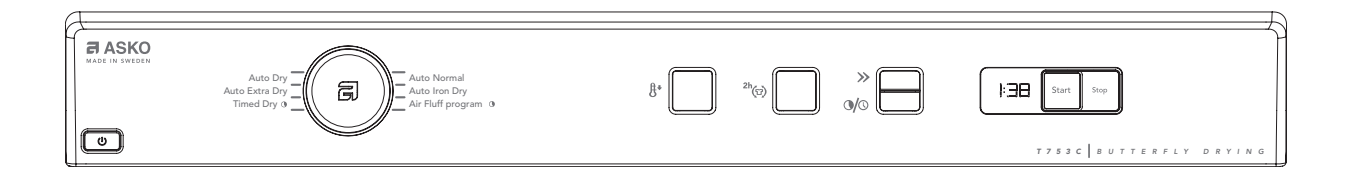

Turn the program selector to select a program. See the program table below.

| Program                           | Program description and type of fabrics                                                                    |  |  |
|-----------------------------------|----------------------------------------------------------------------------------------------------|--|--|
| I. Auto Extra dry                 | Program for fabrics that are especially difficult to dry.                                                  |  |  |
| 2. Auto Dry                       | These programs end automatically when the load is dry. The Auto Dry programme gives slightly drier laundry |  |  |
| 3. Auto Normal dry                | than Auto Normal dry.                                                                                      |  |  |
| 4. Auto Iron dry                  | This programs ends when the load is just damp enough for ironing or mangling.                              |  |  |
| 5. Timed dry I)                   | Select the program length according to what you intend to do with the items after drying them.             |  |  |
| 6. Air fluff programme 1)         | For items that simply need to be freshened up, aired or softened.                                          |  |  |
| I Only machines with panel type I |                                                                                                    |  |  |

Press the option buttons to select options. See the options table below.

| Press                             | Options            | Comments/instructions                                                                                                    |  |  |
|-----------------------------------|--------------------|----------------------------------------------------------------------------------------------------|--|--|
| ₿*                                | • Temperature low  | You can select low temperature with all program except Air fluff.                                                                                                    |  |  |
| >>                                | • Time saver I)    | The program is shortened by about twelve minutes. Time saver can be selected with all programmes except Air fluff.                                                                                                    |  |  |
| <sup>2h</sup> (۲)                 | • Anti-crease      | If you are not able to remove the load immediately you can select the Anti-crease option.<br>The drum rotates for three seconds per minute for two hours once tumble drying has<br>finished. This prevents the fabrics from lying still and becoming creased.                                                                                                    |  |  |
| •                                 | • Delayed start I) | Choose the number of hours that you want to delay the start by. You can delay the start by between I and 24 hours. The option cannot be used with the Timed dry and Air fluff programmes.<br>First select which programme you want to use.<br>Press the + button below the symbol ③ in the display to select Delayed start.<br>Delay the start by I-24 hours by pressing the -/+ buttons.<br>Finish by pressing the Start/Stop button. The machine counts down I hour at a time and starts after the selected delay. |  |  |
| I Only machines with panel type I |                    |                                                                                                    |  |  |

### Service menu TD60.3

| This is how to enter the service menu |                                                                                                    |  |
|---------------------------------------|----------------------------------------------------------------------------------------------------|--|
| +                                     | If the machine is on: First turn off the power at the main power switch. Press and hold the Program Selector while turning on the main power switch. |  |
| ★ 3                                   | Press the program selector button 3 times within 5 seconds. You are now in the service menu. See instructions below for navigating the service menu. |  |

| Program selec     | Program selector                                                                                                    |  |  |
|-------------------|----------------------------------------------------------------------------------------------------|--|--|
|                   | <ol> <li>Press the program selector button to scroll between the various service menus.</li> <li>Turn the program selector button to make a selection between the menus. Confirm the selection and go to the next menu by pressing the program selector button (1).</li> <li>Press the Start/Stop button to confirm the settings and exit the service menu.</li> </ol> |  |  |
| 3<br>Start   Stop |                                                                                                    |  |  |

| Program selec   | tor (integrated machines)                                                                                                    |
|-----------------|----------------------------------------------------------------------------------------------------|
| 2               | I. Press the program selector button to scroll between the various options.                                                                                                    |
|                 | <ol> <li>Press the small arrows to make a selection between the options. Confirm the selection and go to the next option by pressing the program selector button (1).</li> <li>Press the Start/Stop button to confirm the settings and exit the service menu.</li> </ol> |
| 3<br>Start Stop |                                                                                                    |

### Service menu TD60.3

The options below are displayed in the order they occur in LCD 2. All display text language versions are displayed.

| Press/<br>turn | LCD 2                                                                                                    | Comments/instructions                                                                                                    |  |
|----------------|----------------------------------------------------------------------------------------------------|----------------------------------------------------------------------------------------------------|--|
|                | DataSerialNo, Data Ser Num, Data-<br>SerialNo, DataSerialNo, Serienummer,<br>Serienummer, Dataversio Nro, N° de<br>série, Seriennummer, Num. di serie, N°<br>de serie, Серийный номер , Serienum-<br>mer                           | Date for programming the software (Year_Week)                                                                                                    |  |
|                | CU date code, CU Date Code, CU<br>date code, CU datum kod, CU dato<br>kode, Styrekort prod dato, CU pvm<br>koodi, Code date CU, CU Datums-<br>code, Codice data CU, Código fecha<br>CU, Код даты БУ, CU datacode                   | Control unit's date of manufacture (Year_Week)                                                                                                    |  |
|                | Software, Software, Software, Mjukva-<br>ra, Software, Software ver., Ohjelmisto,<br>Logiciel, Software, Software, Software,<br>Версия прог., Software                                                                             | Software version number.                                                                                                    |  |
|                | No. of cycles, Number of Cycles, No.<br>of cycles, Antal cykler , Antal cyklusser,<br>Antall bruk, Syklien lkm, Nb. de cycles,<br>Anzahl der Zyklen, Numero cicli, N° de<br>ciclos, Кол-во циклов, Aantal cycli                    | Number of cycles/programs run                                                                                                    |  |
|                | Press Start Stop to exit the service m                                                                                                    | enu.                                                                                                    |  |
| $\bigcirc$     | "Error_Number of cycles"                                                                                                    | Last three errors and number of cycles (when the error occurred) shown. Total reset<br>deletes the error indications from the system. If the same error recurs at different                                                                                                    |  |
|                | "Error_Number of cycles"                                                                                                    | times, this is shown, but only once in the list.                                                                                                    |  |
|                | Press Start Stop) to exit the service menu.                                                                                                    |                                                                                                    |  |
|                | Testing, Test, Test, Tester, Test, Testaus,<br>Essai, Test, Test, Test, Tecтирование,<br>Testen                                                                                                    |                                                                                                    |  |
|                | Testing Motor, Test motor, Motortest,<br>Tester motor, Test av motor, Moot-<br>toritesti, Essai moteur, Test motor, Test<br>motore, Test motor, Тест мотора,<br>Motor testen                                                       | Normal action: The motor will run continuously.                                                                                                    |  |
|                | Testing Heater I, Test heater I, Ele-<br>menttest I, Tester varmelegeme I, Test<br>av element I, Vastustesti I, Essai él.<br>chauf I, Test verw. element I, Test el.<br>risc. I, Test elem calef I, Tect TƏHa I,<br>Heizungstest I | <ul> <li>Motor runs continuously. Heater I runs regulated on and off by CU regarding to measured thermistor values. Total consumption is app. 9A in this mode. If value differs, do the following: <ol> <li>Detach the panel</li> <li>Disconnect electrical connections at the CU.</li> <li>Measure DC Ω for heaters and related wires. For values and measure points, see chapter "Components and measurement values" and "Wiring diagram".</li> </ol> </li> <li>IF THE VALUES ARE INCORRECT:</li> </ul> |  |
|                |                                                                                                    | IF THE VALUES ARE CORRECT:<br>a) Start the component test ("Test heater I")<br>b) Measure AC voltage directly on the CU (see wiring diagram for measuring points).<br>Voltage should be the same as power supply net.<br>c) If values are out of range: Replace the CU.                                                                                                    |  |
|                |                                                                                                    | LCD shows ": XX°C YY°C ZZ °C".<br>XX = temperature values for thermistor I<br>YY = temperature values for thermistor 2<br>ZZ = temperature values for thermistor 3                                                                                                    |  |
|                |                                                                                                    | <ul> <li>&gt;100°C (XX) = short-circuit in thermistor I (heating element does not start)</li> <li>10°C (XX) = thermistor I faulty (heating element heats but is only regulated by the overheating protection).</li> <li>&gt;100°C (YY) = short-circuit in thermistor 2 (heating element does not start)</li> <li>10°C? ± 2°C (YY) = thermistor 2 faulty (functions as vented dryer).</li> <li>150°C (ZZ) = thermistor 3 short-circuited</li> <li>25°C (ZZ) = thermistor 3 faulty</li> </ul>               |  |

| Testing Heater 2, Test heater 2,<br>Elementtest 2, Tester varmelegeme 2,<br>Test av element 2, Vastustesti 2, Essai<br>él. chauf 2, Test verw. element 2, Test<br>el. risc. 2, Test elem calef 2,Tecт ТЭНа<br>2, Heizungstest 2<br>Testing Drain, Test drain, Tömningstest,<br>Tester udpumpning, Test av tømming,<br>Tyhjennystesti, Essai essorage, Test<br>afvoerpomp, Test scarico, Test drenaje,<br>Tecт слива, Abflusstest<br>Testing Buzzer, Test buzzer, Signaltest,<br>Tester lydsignal, Test av lydsignal, Ää- | To verify indication on faulty thermistor, do the following:<br>1. Detach the panel<br>2. Disconnect electrical connections at the CU.<br>3. Measure DC $\Omega$ for thermistor and related wires. For values and measure points, see<br>chapter "Components and measurement values" and "Wiring diagram".<br>IF THE VALUES ARE INCORRECT:<br>Check the electrical function for connections and thermistor. Change parts if needed.<br>IF THE VALUES ARE CORRECT:<br>a) Start the component test ("Test heater X")<br>b) Measure AC voltage directly on the CU (see wiring diagram for measuring points).<br>voltage should be SVDc.<br>c) If values are out of range: Replace the CU.<br>Thermistor 2 has no affect in the component test.<br>Motor runs continuously. Heater 2 runs regulated on and off by CU regarding to mea-<br>sured thermistor values. Total consumption is app. 2A in this mode. If value differs,<br>follow the instructions for "Testing heater 1"<br>Drain pump runs. If no action:<br>1. Detach the panel<br>2. Disconnect electrical connections at the CU.<br>3. Measure DC $\Omega$ for drain pump and related wires. For values and measure points,<br>see chapter "Components and measurement values" and "Wiring diagram".<br>IF THE VALUES ARE INCORRECT:<br>Check the electrical function for connections and drain pump. Change parts if needed.<br>IF THE VALUES ARE CORRECT:<br>a) Start the component test ("Testing drain")<br>b) Measure AC voltage directly on the CU (see wiring diagram for measuring points).<br>Voltage should be the same as power supply net.<br>c) If values are out of range: Replace the CU.<br>d) If the values are correct: Check drain pump for mechanical disturbance. Change<br>pump if necessary.<br>Buzzer is on continuously. |
|----------------------------------------------------------------------------------------------------|----------------------------------------------------------------------------------------------------|
| nimerkkitesti, Test signal sonore, Test<br>eindsignaal, Test allarme, Test timbre,<br>Тест звук.сигнала, Summertest                                                                                                    |                                                                                                    |
| Press Start Stop) to exit the service men                                                                                                    | u.                                                                                                    |
| 0<br>+3<br>+2<br>+1<br>-1<br>-2<br>-3                                                                                                    | Adjust LCD contrast (0 = default)                                                                                                    |
| Press (Start Stop) to exit the service men                                                                                                    | u.                                                                                                    |
| 0<br>+5<br>+10<br>+15<br>+20                                                                                                    | Adjustment of drying time<br>Dry level:<br>0 (no extension, default level), +5 (5 minutes extension), +10 (10 minutes extension),<br>+15 (15 minutes extension), +20 (20 minutes extension).                                                                                                    |
| Press (Start Stop) to exit the service men                                                                                                    | <b>I</b><br>U.                                                                                                    |
| Reset                                                                                                    |                                                                                                    |

### Service menu TD60.2

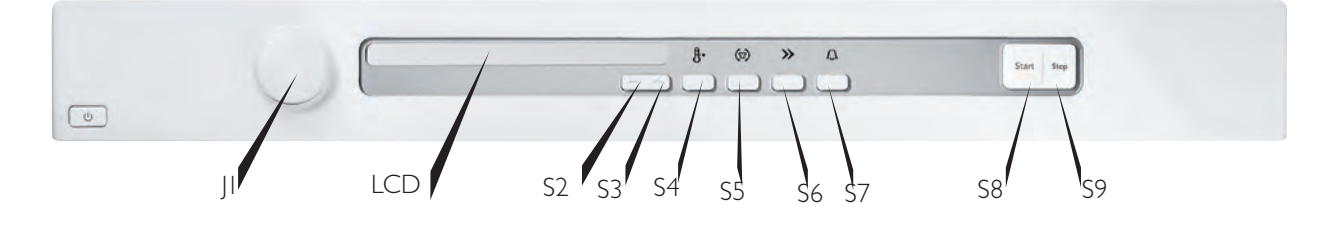

|            | Switch off, and then on main power.                                                                                                    |  |
|------------|----------------------------------------------------------------------------------------------------|--|
| S3         | • Pressing S3 when power on followed by 3 pushes on S6 within 5 sec enters the service menu.                                                                                                    |  |
| NOTE!      | Make all selections. Pressing S8 stores all selections made in service menu and leaves Service mode.                                                                                                    |  |
| Turn<br>JI | Tracking data reed out<br>SP: (Software programming date: year week<br>CM: (Control unit manufacturing date: year week<br>SV: (Software version)<br>NC: Number of cycles<br>Press S9 next step is accessed.                                                                                                    |  |
|            | Failure reed out<br>LCD will display last fault and cycle no: ex "Max time, 451". Rotating JI will display 2 <sup>nd</sup> and 3 <sup>rd</sup> last deviating fault,<br>Failure record is cleared by total reset<br>Press S9 next step is accessed.                                                                                                    |  |
|            | Diagnostics<br>Separate test of auxiliary components.<br>Rotating JI each component will be turned on (with a I sec delay) and inputs detected in sequence:<br>"Testing" (no component),<br>"Testing motor" (motor on),<br>"Testing heater I" (motor and heater I on max 70°),<br>"Testing heater 2" (motor and heater 2 on max 70°),<br>"Testing drain" (drain pump on - condense only),<br>"Testing buzzer" (buzzer on),<br>Press S9 next step is accessed. |  |
|            | Dryness adjustment<br>Turn JI<br>Dry level: 0 (default, no extension)<br>Dry level: 5 (5 minutes extension)<br>Dry level: 10 (10 minutes extension)<br>Dry level: 15 (15 minutes extension)<br>Dry level: 20 (20 minutes extension)<br>Pressing S9 the first step is accessed or S8 to store and leave Service mode I                                                                                                    |  |

## Service menu TD60. I

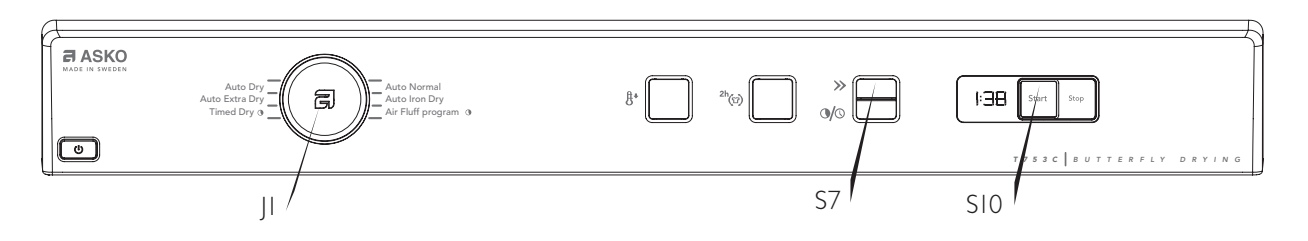

| Start + 🕕 | Press and hold Start (S10) and switch on the machine.                                                                                                    |  |
|-----------|----------------------------------------------------------------------------------------------------|--|
| Start × 5 | Press Start (S10) 5 times within 5 seconds to enter the service menu.                                                                                                    |  |
|           | Diagnostics<br>Separate component tests<br>Turn the programme selector (JI), each component is turned on with a 1-second delay:<br>"Testing": no component being tested<br>"Testing motor": motor on<br>"Testing element I": motor and heating element I on max 70°<br>"Testing element 2": motor and heating element 2 on max 70°<br>"Testing pump": drainage pump on - only condenser |  |
|           | Press Time saver (S7) to stop the test and continue.                                                                                                    |  |
|           | Extended drying time<br>Turn the programme selector (JI)<br>Drying level L0: (default, no extension)<br>Drying level L5: (5-minute extension)<br>Drying level L10: (10-minute extension)<br>Drying level L15: (15-minute extension)<br>Drying level L20: (20-minute extension)                                                                                                    |  |
|           | Press Time saver (S7) to save and return to the first step (diagnostics)<br>or<br>Press Start (S10) to save and exit the service menu.                                                                                                    |  |

#### Fault indications TD60.3

The below faults are indicated in plaintext in LCD 2. The table shows the indication in all languages and language variations.

| LCD 2                                                                                                    | Cause                                                                                                    | Action                                                                                                    |
|----------------------------------------------------------------------------------------------------|----------------------------------------------------------------------------------------------------|----------------------------------------------------------------------------------------------------|
| Overflow, Over Flow, Överfyllnad,<br>Overfyldning, Overfylling, Ylitulviminen,<br>Trop-plein, Reservoir legen, Traboc-<br>camento, Desbordamiento, Перелив<br>воды, Überfüllt                                                                        | A micro switch, opening, for<br>detection of full, condensing water<br>container. Detection shall start 30<br>sec after a program is started. If<br>the micro switch is opened > 30<br>sec the program cycle should be<br>stopped and cleared.                                    | <ul> <li>Check if the customer has:</li> <li>Emptied the tank and restarted the machine<br/>Service action:</li> <li>Clean hoses and check voltage and resistance in the drain<br/>pump.</li> <li>Check that the float has not got "stuck" and check<br/>the function of the micro-switch.</li> </ul> |
| Max Program Time, Max program<br>time , Maximal programtid, Maksimal<br>programtid, Maks programtid, Max<br>ohjelma-aika, Durée maxi prog., Tijd<br>overschreden, Tempo max. progr.,<br>Duración máx prog, Превышение<br>времени,, Max. Programmzeit | The cycle time exceeds 200<br>minutes. The cycle interupts and<br>the program is cleared.<br>High ambient temperature combi-<br>ned with low element output and<br>low drying temperature leads to<br>condensation formation.<br>Poor condensation due to blocked<br>external air | <ul> <li>Check if the customer has:</li> <li>Tried spinning at a higher speed</li> <li>Has the machine switched off for 30 minutes before restarting</li> <li>Good ventilation in the room</li> <li>Service action:</li> <li>Ensure that the external air has free passage.</li> </ul>                |
| Thermistor fault, Thermistor Fault,<br>Thermistor fault, Termistorfel, Ter-<br>mostat fejl, Termistor, Termistorivika,<br>Défaut , Termistorfehler, Termistore ,<br>Fallo , Термистор, Temp. sensor fout                                             | <ol> <li>The circuit for the thermistor<br/>is open.</li> <li>The thermistor is faulty</li> </ol>                                                                                                    | Service action:<br>Check the thermistors function. If needed, replace it.                                                                                                    |
| Clean condenser, Rengör kondensor,<br>Rens kon.sator, Rens kon.sator, Puhdista<br>lauhdutin, Nettoyage condenseur,<br>Reinigen kondensor, Pulizia condensa-<br>tore, Limpiar condensador, Очистить<br>конденсатор, Kondenser reinigen                | <ol> <li>Indicated for each 100 cycle.</li> <li>Indicated if the machine has in-<br/>dicated "Clean lint filter" 2 times.</li> </ol>                                                                                                    | Check if the customer has:<br>• Cleaned the condensor and filter<br>• Cleaned other air ducts                                                                                                    |
| Clean Lint Filter, Clean Lint Filter,<br>Rengör filtret, Rengør fnugfilter, Rens<br>filter, Puhdista sihti, Nettoyage filtre,<br>Reinig filter, Pulizia filtro, Limpie el filtro,<br>Очистить фильтр, Sieb reinigen                                  | Indicated when air circulation and temperature are incorrect                                                                                                    | Check if the customer has:<br>• Cleaned the filter                                                                                                    |

After carrying out corrective actions as above, reset the fault indications by switching off the machine using the main power switch.

## Fault indications TD60.2

| Error messages         |                                                                                                    |                                                                                                    |
|------------------------|----------------------------------------------------------------------------------------------------|----------------------------------------------------------------------------------------------------|
|                        | Cause                                                                                                    | Action                                                                                                    |
| Over flow              | • A micro switch, opening,for<br>detection of full, condensing water<br>container. Detection shall<br>start 30 sec after a program is<br>started. If the micro switch is<br>opened > 30 sec the program<br>cycle should be stopped and<br>cleared.                                            | <ul> <li>Check if the customer has Emptied the tank and restarted the machine</li> <li>Clean hoses and check voltage and resistance in the drain pump.</li> <li>Check that the float has not got "stuck" and check the function of the micro-switch.</li> </ul> |
| Max program<br>time    | <ul> <li>The cycle time exceeds 200 minutes. The cycle interupts and the program is cleared.</li> <li>High ambient temperature combined with low element output and low drying temperature leads to condensation formation.</li> <li>Poor condensation due to blocked external air</li> </ul> | <ul> <li>Check if the customer has:</li> <li>Tried spinning at a higher speed.</li> <li>Has the machine switched off for 30 minutes before restarting</li> <li>Good ventilation in the room</li> <li>Ensure that the external air has free passage.</li> </ul>  |
| Clean lint filter      | <ul> <li>Indicated when air circulation and<br/>temperature are inccorect.</li> </ul>                                                                                                    |                                                                                                    |
| Clean condensor        | <ul> <li>Indicated for each 100 cycle</li> <li>Indicated if the machine has indicated "Clean lint filter" 2 times.</li> </ul>                                                                                                    | <ul><li>Clean the condensor and filter</li><li>Clean other air ducts</li></ul>                                                                                                    |
| Thermistor fault       | <ul><li> The circuit for the thermistor is open.</li><li> The thermistor is faulty</li></ul>                                                                                                    | • Check the thermistors function. If needed, replace it.                                                                                                    |
| Press stop button to e | xit fault indications                                                                                                    |                                                                                                    |

## Fault indications TD60.1

| Error messages                                          | panel type I                                |                                                                                                    |
|---------------------------------------------------------|---------------------------------------------|----------------------------------------------------------------------------------------------------|
| Indication                                              | Cause                                       | Action                                                                                                    |
| F1 flashes on the display                               | • The condensation water tank is full.      | Empty the container and restart the machine.                                                                                                    |
| F2 flashes on the display                               | • Maximum permitted programme time reached. | Empty the condensed water container and check that neither the fluff filter<br>nor the condenser are clogged.<br>Overly long drying times may also be due to the tumble dryer being located in<br>a confined area or room that is too small, causing the air to become too hot.<br>Make sure that the tumble dryer has access to more cold air, e.g. by opening<br>doors and/or windows. |
| Error messages panel type 2                             |                                             |                                                                                                    |
| Indication                                              | Cause                                       | Action                                                                                                    |
| The light to the<br>left of the start<br>button flashes | • The condensation water tank is full.      | Empty the container and restart the machine.                                                                                                    |
| The light above<br>the start button<br>flashes          | • Maximum permitted programme time reached. | Empty the condensed water container and check that neither the fluff filter<br>nor the condenser are clogged.<br>Overly long drying times may also be due to the tumble dryer being located in<br>a confined area or room that is too small, causing the air to become too hot.<br>Make sure that the tumble dryer has access to more cold air, e.g. by opening<br>doors and/or windows. |

# Other faults TD60

| Fault symptom                 | Cause                                                               | Action                                                                                                    |
|-------------------------------|---------------------------------------------------------------------|----------------------------------------------------------------------------------------------------|
| The machine will              | The outer door is not properly closed.                              | • Check that the door pin is activating the door switch.                                                                                                    |
| not start                     | The machine is not supplied with power.                             | • Check the fuses and connections.                                                                                                    |
| The machine stops             | The automatic overheating protection has tripped.                   | <ul> <li>Check if the customer has:</li> <li>Opened the door and cleaned the filter and condenser unit</li> <li>Left the door open long enough for the overheating protection to be reset and the display and LEDs to light up</li> <li>Attempted to restart the program Service action:</li> <li>Clean internal fan wheel, condenser, air ducts and element.</li> <li>Check the seals.</li> </ul> |
|                               | The overheat protection in the motor has been tripped.              | <ul><li>Clean and check the motor.</li><li>If necessary, replace the motor.</li></ul>                                                                                                    |
|                               | Defective control unit                                              | Replace control unit.                                                                                                    |
| The washing does              | Air leakage at the door seals is affecting the drying results.      | • Check the sealing strips.                                                                                                    |
| not get dry                   | Air leakage around the motor shaft affects the drying result.       | • Check the seal around the motor shaft.                                                                                                    |
|                               | Defective rear thermistor                                           | • Replace the thermistor.                                                                                                    |
|                               | Defective control unit                                              | Replace control unit.                                                                                                    |
| The washing does not get dry. | Mixing of various types of items can lead to uneven drying results. | Customer information:<br>• Check that different types of items are not mixed<br>in the same machine. Remove the dry items.                                                                                                    |
|                               | How full the machine is affects the drying results.                 | Customer information:<br>• Check that the machine is not overfilled. Remove<br>some of the washing if necessary.                                                                                                    |
| Tumble-drying                 | The lint filter is blocked.                                         | Customer information:<br>• Cleaning the lint filter.                                                                                                    |
| takes too long.               | The condenser unit is blocked.                                      | Customer information:<br>• Clean the condenser.                                                                                                    |
|                               | The washing machine's spinning affects drying.                      | Customer information:<br>• Spin at a minimum of 800 rpm.                                                                                                    |
|                               | The machine is in a room with poor ventilation.                     | Customer information:<br>• Open doors to adjacent rooms.                                                                                                    |
|                               | The evacuation hose is too long, blocked or bent.                   | Customer information:<br>• Try to make the hose length as short as possible<br>with as gentle bends as possible.                                                                                                    |

#### Total reset TD60.3

By pressing STOP (S3) + MAIN POWER SWITCH when power on the machine shall total reset. All settings is returned to default values).

Heater 2 activation TD60.3

Heater 2 can be programd active or inactive.
Do the following:
I. Press STOP (S3) + MAIN POWER SWITCH
2. Press STOP (S3) five times (within 10 sec.)
3. Turn the Program selector (J1), choose "Heater 2 On" or "Heater 2 Off".
Press the Program selector (S1) to store the settings.

Total reset TD60.2

By pressing STOP (S9) + MAIN POWER SWITCH when power on the machine shall total reset. All settings is returned to default values)

Heater 2 activation TD60.2

Heating element 2 can be activated/deactivated by programming the machine.

- Turn off the machine using the main power switch.
- Press and hold -/+ button and the button for temperature and turn on the main power switch
- Turn the Program selector, choose "Heater 2 On" or "Heater 2 Off
- Press the start button to store the settings

Total reset TD60.1

A total reset is achieved by pressing the stop button when the machine is on. All settings are restored to their default values.

#### Activating heating element 2 TD60.1

Heating element 2 can be activated/deactivated by programming the machine.

• Turn off the machine using the main power switch.

• Press and hold the Anti-crease button and turn on the main power switch. This opens the menu for activating/deactivating heating element 2.

• Press the Time save button to activate/deactivate the heating element. When the heating element is deactivated, the lights for Normal dry and Iron dry flash in sync. When the heating element is activated, the lights for Normal dry, Iron dry and temperature flash in sync.

• Press the Stop button to save and exit the menu for activating/deactivating heating element 2.

## Shop programme TD60.3

| I. Activating the Shop programme (for machines manufactured up to week 736) |                                                                                                    |  |  |
|-----------------------------------------------------------------------------|----------------------------------------------------------------------------------------------------|--|--|
| Start   Stop                                                                | If the machine is on: First turn off the power at the main power switch.<br>Then press and hold the Start button while turning on the main power switch. At this point no settings<br>can be made. The centre display will activate after 3 minutes. Settings can now be made, but the machine<br>cannot be started. |  |  |
| 2. Stopping the Shop p                                                      | rogramme (for machines manufactured up to week 736)                                                                                                    |  |  |
| Start   Stop +                                                              | First turn off the power at the main power switch.<br>Then press and hold the Start button while turning on the main power switch. The Shop program is now<br>stopped.                                                                                                    |  |  |

| I. Activating the Shop programme (for machines manufactured from week 737 on) |                                                                                                    |  |
|-------------------------------------------------------------------------------|----------------------------------------------------------------------------------------------------|--|
| Start   Stop +                                                                | If the machine is on: First turn off the power at the main power switch.<br>Then press and hold the Start button while turning on the main power switch.<br>Press the program selector 5 times At this point no settings can be made. The centre display will activate<br>after 3 minutes. Settings can now be made, but the machine cannot be started. |  |
| ×5                                                                            |                                                                                                    |  |
| 2. Stopping the Shop programme (for machines manufactured from week 737 on)   |                                                                                                    |  |
| Start   Stop) + ()                                                            | First turn off the power at the main power switch.<br>Then press and hold the Start button while turning on the main power switch.<br>Press the program selector 5 times.<br>The Shop program is now stopped.                                                                                                    |  |

Store programme TD60.2 and TD60.1

There are no store programmes on the TD60.2 and TD60.1.

|  | Components | and | measurement | values <sup>-</sup> | TD60 |
|--|------------|-----|-------------|---------------------|------|
|--|------------|-----|-------------|---------------------|------|

| Item number | Component                                                 | Measurement value                                                                                                    | Comments                                                                                                    |  |
|-------------|-----------------------------------------------------------|----------------------------------------------------------------------------------------------------|----------------------------------------------------------------------------------------------------|--|
| 80 618 24   | Motor 50 Hz,<br>220/240 V                                 | Main winding: 23.8 $\Omega$<br>Auxiliary winding: 28.1 $\Omega$<br>Current: 1.1 A; 270 W; 2850<br>rpm                      |                                                                                                    |  |
| 80 618 95   | Motor 60 Hz,<br>220/240 V                                 | Winding resistance:<br>cable colour grey-blue 25.5 Ω<br>cable colour grey-red 16.0 Ω<br>Current: 0.9 A; 200 W; 3300<br>rpm | The motor is a 2-pin motor and is directly con-<br>nected to the fan for internal air and gearing for<br>driving the cylinder. The fan for external air is also<br>driven on condenser dryers.                                 |  |
| 73 829 92   | Capacitor 6 µF                                            |                                                                                                    | The capacitor is mounted on the motor.                                                                                                    |  |
| 80 546 40   | Capacitor 4 µF                                            |                                                                                                    |                                                                                                    |  |
| 88 011 94   | Condensing waterpump 25W                                  | Ω                                                                                                    |                                                                                                    |  |
| 80 762 02   | EMC filter with inductor                                  |                                                                                                    | The filter eliminates interference to and from the machine.                                                                                                    |  |
| 80 762 24   | Thermistor                                                | $4-6 \text{ k}\Omega$ (at room temperature 20 – 30°C)                                                                      | The thermistor controls temperature regulation.<br>If the thermistor is short-circuited or detaches                                                                                                    |  |
| 80 792 91   | Thermistor                                                | 8 - 12 k $\Omega$ (at room temperature 20 – 30°C)                                                                          | from the control unit, the program is cancelled.                                                                                                    |  |
| 80 773 85   | Thermostat/Overheating<br>protection<br>(150°C automatic) |                                                                                                    | The thermostat<br>/overheating protection interrupts the program<br>at too high temperatures.                                                                                                    |  |
| 80 792 00   | Thermostat/Overheating<br>protection<br>(135°C automatic) |                                                                                                    |                                                                                                    |  |
| 80 761 04   | Door switch                                               |                                                                                                    | The front door affects a door switch, which inter-<br>rupts the program when the door is opened. If<br>the door has been opened and closed during the<br>program the machine must be restarted using the<br>start/stop button. |  |
| 80 761 03   | Microswitch float                                         |                                                                                                    | If both containers are overfilled the program is<br>interrupted by a float switch located on the lower<br>holder. Overfilling is indicated in the display.                                                                     |  |
|             | Electrical connection                                     |                                                                                                    | The machine is delivered as single phase and can<br>be switched between 1950 W, 10 A and 2500<br>W, 16 A.<br>Adjustment between 1950 W / 10 A and 2500<br>W / 16 A is carried out using software via but-<br>tons.             |  |
| 88 013 27   | Control Unit compl. TD60.3                                |                                                                                                    | The control unit contains microprocessors for controlling programs, motor, element etc.                                                                                                    |  |
| 8080604     | Control Unit                                              |                                                                                                    |                                                                                                    |  |
| 8079287     | Heating Element 2500W                                     | Heater I: 1950W, 24,5 <b>Ω</b><br>Heater 2: 550W, 91,4 <b>Ω</b>                                                            |                                                                                                    |  |
| 8079288     | Heating element 3000W                                     | Heater I: 1950W, 24,5 <b>Ω</b><br>Heater 2: 1050W, 45,3 <b>Ω</b>                                                           |                                                                                                    |  |

#### Technical data TD60

| Height:                | 850 mm                                                                                                    |
|------------------------|----------------------------------------------------------------------------------------------------|
| Width:                 | 595 mm                                                                                                    |
| Depth:                 | 585 mm                                                                                                    |
| Weight:                | 39kg (vented)<br>47 kg (condenser)                                                                             |
| Cylinder volume:       | 1111                                                                                                    |
| Max. loading capacity: | Eu 7.0 kg, US, AU 6.0 kg                                                                                       |
| RPM:                   | 52 rpm                                                                                                    |
| Rated power:           | 1950 W = 10 A<br>2500 W = 16 A<br>Adjustment between 10 and 16 A is carried out using software via<br>buttons. |
| Drying drum material:  | Stainless steel                                                                                                |
| Outer casing material: | Powder-coated and hot-galvanized sheet steel or stainless steel                                                |
| Set-up:                | Stacking or freestanding                                                                                       |
| Protection class:      | IP X4                                                                                                    |

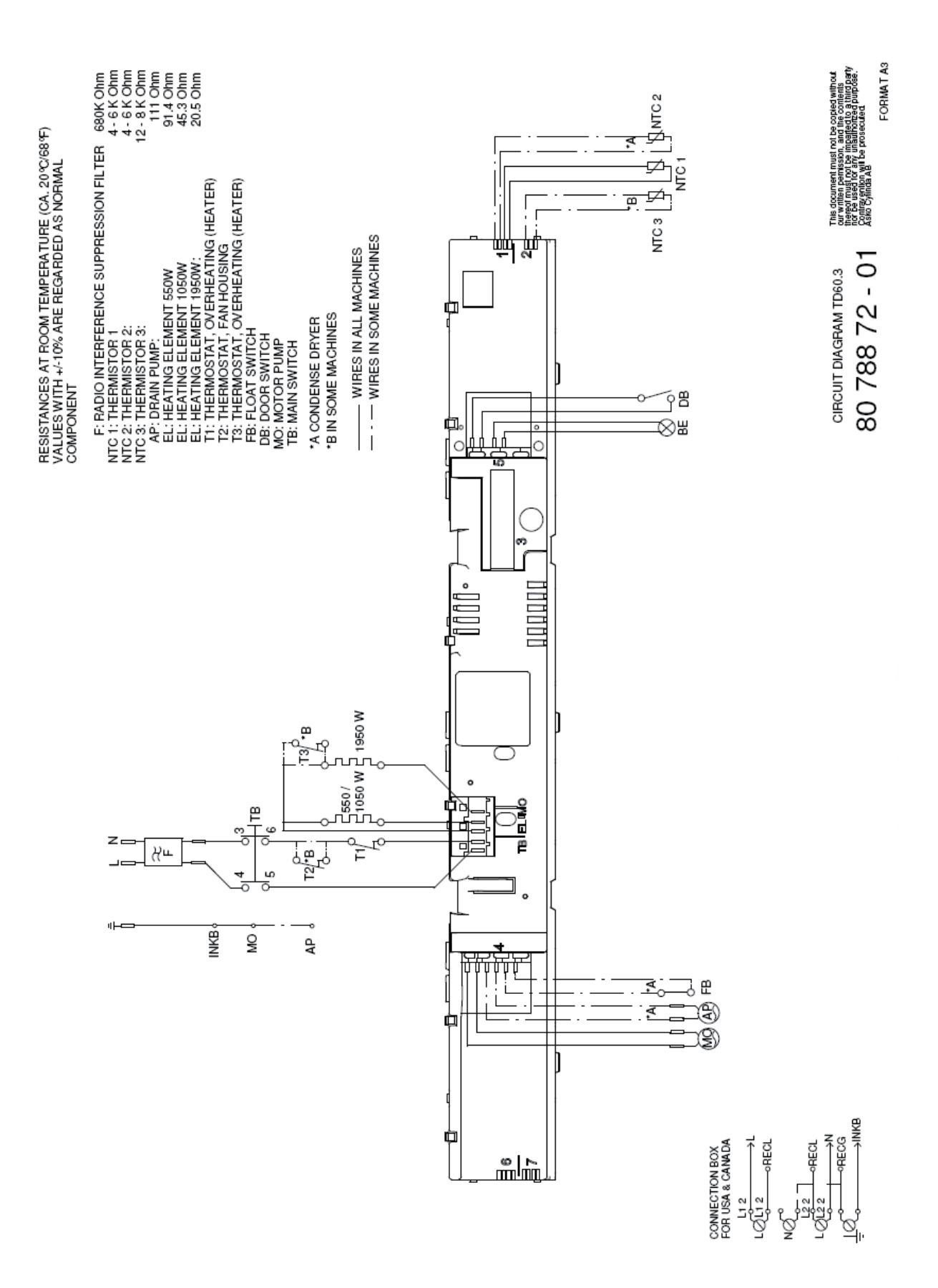

#### Wiring diagram TD60.3

Servicemanual TD60

## Wiring diagram TD60.2

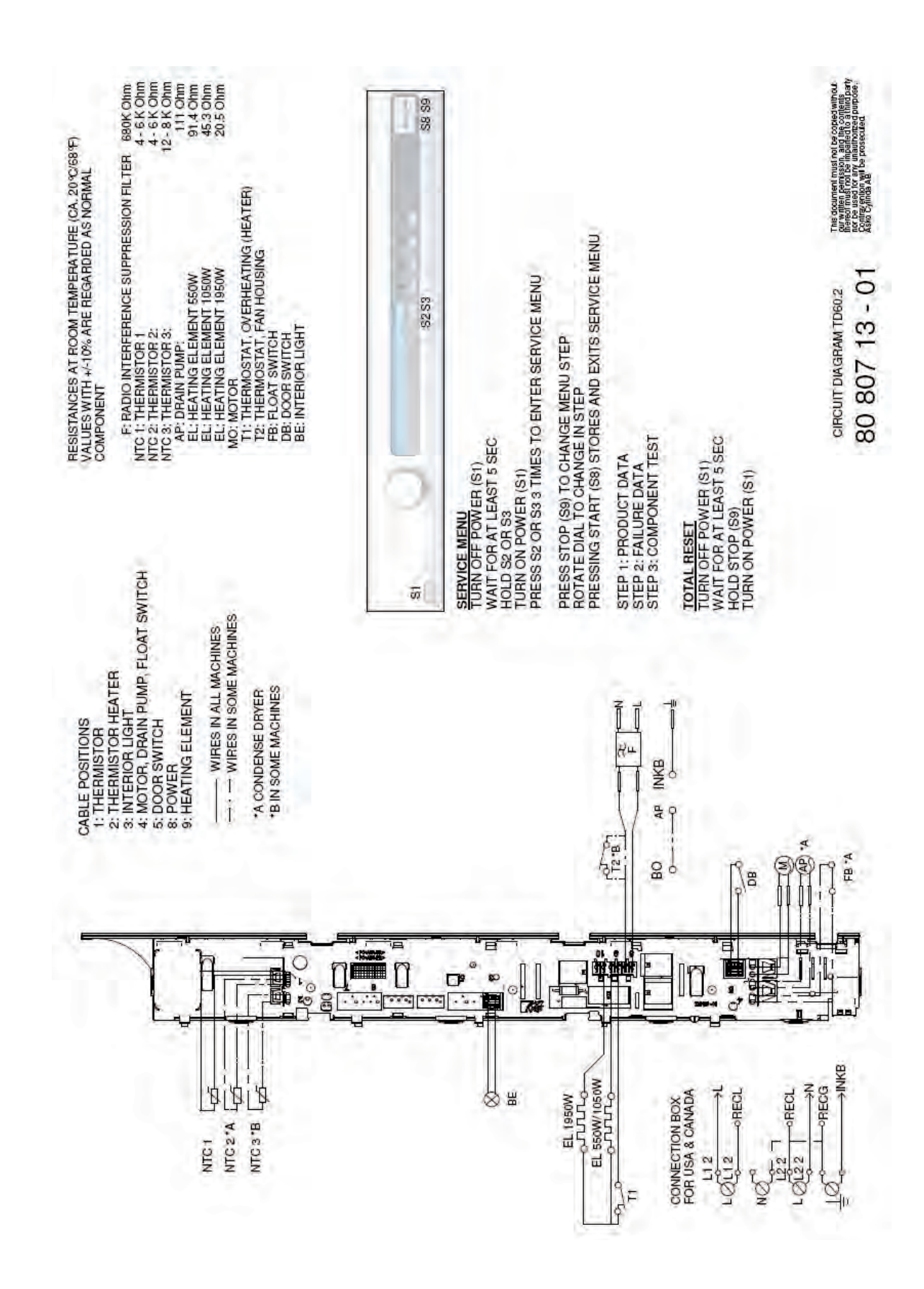

### Wiring diagramTD60.1

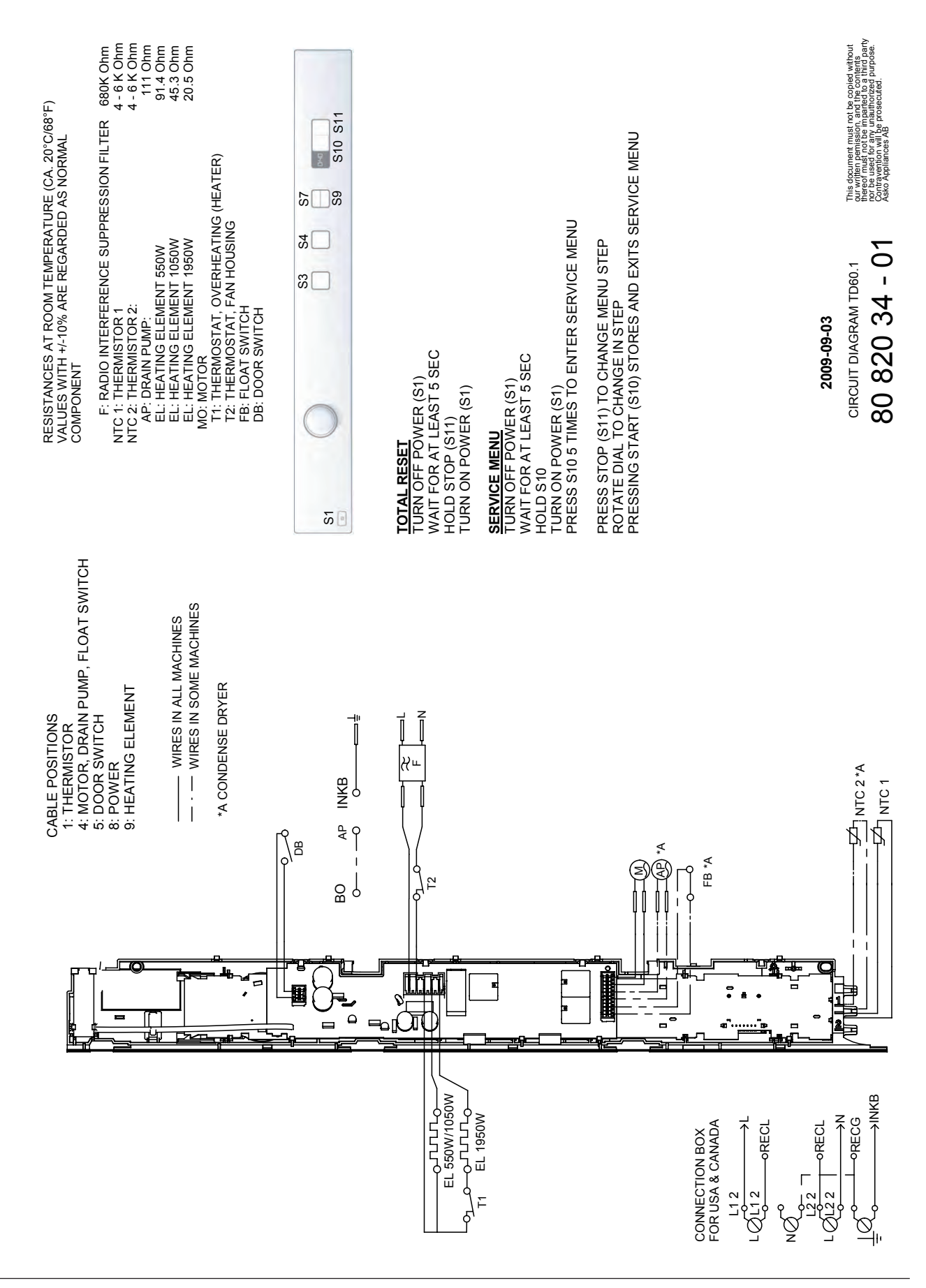

## Rehanging the door

The tumble dryer (only certain models) is supplied with the door hung on the right-hand side. It is, however, possible to re-hang it according to the instructions below. Take care not to damage the paint when carrying out work with tools.

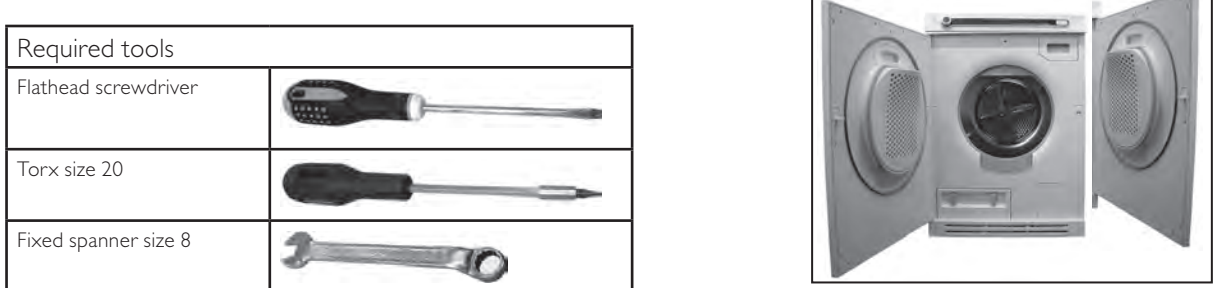

| Instructions                                                                                                    | Image |
|----------------------------------------------------------------------------------------------------|-------|
| I. Remove the plinth by carefully pulling it out.                                                                              |       |
| 2. Remove both screws for the lower hinge.<br>Use Torx.                                                                        |       |
| 3. Push the door upwards with care and<br>angle outwards. If necessary, carefully press<br>the lower hinge to detach the door. |       |
| 4. Slacken off the lower and upper hinge pins using a fixed spanner.                                                           |       |
| 5. Remove the plastic plugs covering the holes for the hinge pins and switch location                                          |       |

| Method for removing plastic plugs, lock<br>and catch located on the machine and<br>the door:<br>Carefully push the plug, catch or lock<br>upwards with a flat screwdriver: as the<br>picture shows. |  |
|----------------------------------------------------------------------------------------------------|--|
| 6. Carefully remove the catch and plastic plug on the door and switch location.                                                                                                    |  |
| 7. Carefully remove the lock and plastic plug on the machine and switch location.                                                                                                    |  |
| 8. Screw the hinge pins securely into place on the corresponding side of the machine.                                                                                                    |  |
| 9. Slacken off the screws for the lower<br>hinge on the corresponding side of the<br>machine. This must be done to hang the<br>door.                                                                |  |
| 10. Align the door in the upper hinge.<br>Carefully push the lower hinge down if<br>necessary and align the door.                                                                                   |  |
| II. Screw the lower hinge into place<br>securely. Use Torx.                                                                                                    |  |

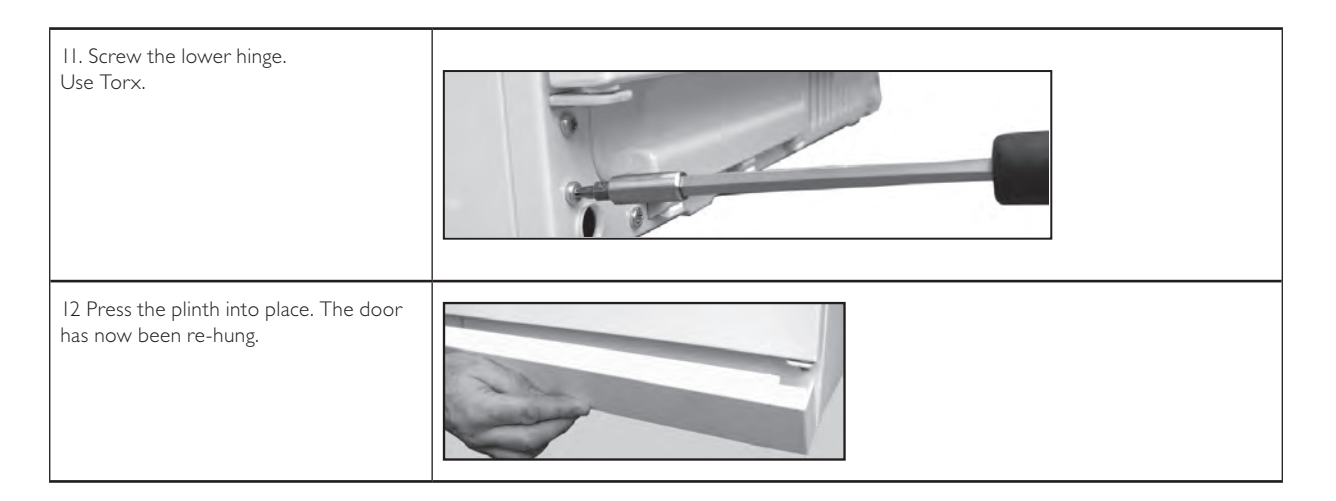

# Replacing panel

| Instructions                                                                                                    | Image |
|----------------------------------------------------------------------------------------------------|-------|
| I. Unscrew the top cover.                                                                                                    |       |
| 2. First, remove the main push switch.<br>Carefully press the catches that secure the<br>panel at the front beam. Release the catches<br>from the front member by working the panel<br>outwards.                                                                                                    |       |
| 3. Detach the panel by angling and pulling it<br>carefully outwards at the lower edge.<br>Note: Do not damage the wiring!                                                                                                    |       |
| 4. Carefully disconnect the wiring from the control unit.                                                                                                    |       |
| <ul><li>II. When installing the panel: First install<br/>all wiring in the relevant locations on the<br/>control card.</li><li>Then angle the panel outwards and place the<br/>mounting plates in the relevant grooves in<br/>the front frame. Angle the panel downwards<br/>and secure it with the catches</li></ul> |       |
| 12. Screw the top cover into place.                                                                                                    |       |

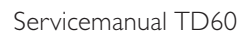

Table explanation

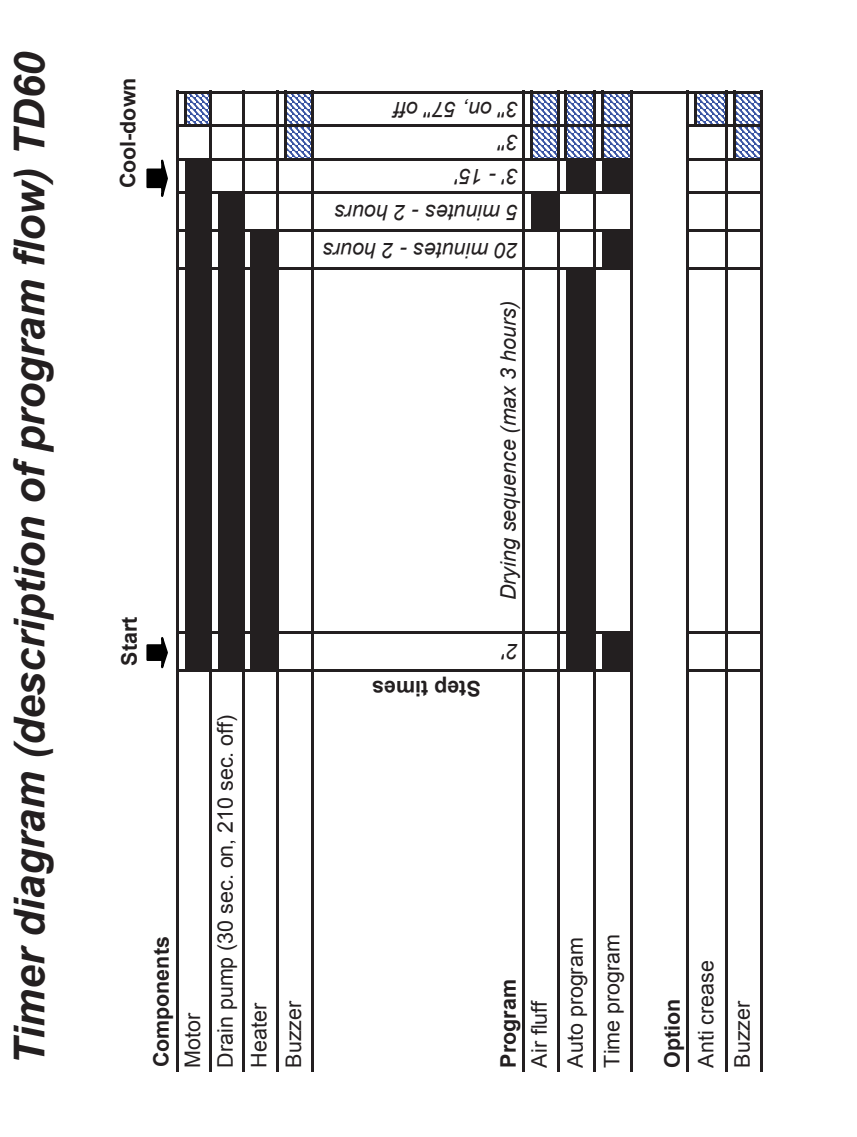

Appendix: Timer diagram

80 813 77 Rev 05 Service manual TD60 EN